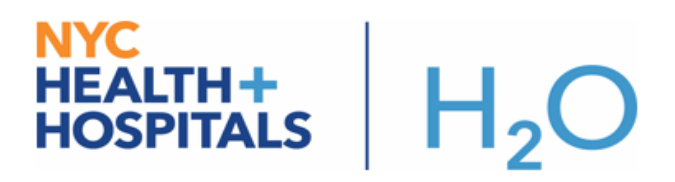

# **COVID-19 Testing Panel**

### COVID-19 testing panel is now available. See below for instructions.

### Try It Out:

- 1. Go to the Orders activity.
- 2. Search for COVID19 in the orders search field. Select and open the COVID-19 Test Panel.
- 3. The BioReference COVID10 lab will automatically print a lab requisition form to the nearest printer. If the requisition does not automatically print, see pages 3-5 of this tipsheet for steps to reprint the requisition from chart review or launch a blank requisition form to complete and print to be sent with the specimen.
- 4. The order panel has both the BioReference COVID-19 PCR Nasopharyngeal and Droplet and Contact and Eye Protection Isolation Status orders checked by default. Providers should address any required fields and check any additional orders they need from the panel.
- 5. Click **Sign** to make the orders active.

| COVID-19 Test Panel                                                                                                    | ✓ Accep  | t chart: Inactive<br>istries: None                                                                                                    | 0 IP / 0 ED Visits<br>Primary Cvg: NEW YORK MEDICAL                                                                                                    |
|----------------------------------------------------------------------------------------------------|----------|----------------------------------------------------------------------------------------------------|----------------------------------------------------------------------------------------------------|
| This order is a send-out test and will not be processed at your facility's local lab.                                                                                                    |          | 0: None<br>CM?: No                                                                                                    |                                                                                                    |
| When ordering the BioReference test please remember to click on the forms link below, it must accompany the specimen.                                                                                                    |          | Summary Handof                                                                                                    | f Orders 🔻                                                                                                    |
| IF ordering DOHMH - call 866-692-3641 for approval. Request forms must be filled out for each specimen sent. Submit Nasopharyngeal & Oropharyngeal swabs in a single viral transport tube.                                                                                                    |          | Manage Orders                                                                                                    | Or <u>d</u> er Sets Options ▼                                                                                                    |
| BioReference Request Form DOHMH Request Form                                                                                                    |          | covid19 2                                                                                                    | <b>+</b> Ne <u>w</u>                                                                                                    |
| BioReference COVID-19 PCR (SO) - Nasopharyngeal                                                                                                    | X Cancel | Standard                                                                                                    | ✓ ● Next                                                                                                    |
| Once First occurrence Today at 1415 P<br>Nasopharyngeal                                                                                                    |          | Rew Orders                                                                                                    |                                                                                                    |
| Process Inst.: This order is a send-out test and will not be processed at your facility's local lab.   Frequency: Once   Once Tomorrow AM   Starting: 3/20/2020   Today Tomorrow   At: 1415   O3/20/20 1415   Specimen Nasopharyngeal   Type: Specimen Src:   Specimen Src: Nasopharyngeal   Vasopharyngeal   Icocation:   Comments: |          | COVID-19 Test<br>BioReference C<br>Nasopharyngeal<br>P Once First occu<br>Nasopharyngeal<br>Droplet and Co<br>Isolation Status<br>Routine, Continuou<br>Until Specified<br>Infection/Indicatio | t Panel<br>COVID-19 PCR (SO) -<br>al<br>urrence Today at 1415<br>entact and Eye Protection<br>s<br>us starting Today at 1415<br>n: COVID-19 (rule out) |
| <u>√Accept</u> ×                                                                                                    | Cancel   |                                                                                                    |                                                                                                    |
| <ul> <li>DOHMH COVID-19 Test - Nasopharyngeal + / - Oropharyngeal (SO) NYC PHL<br/>NP/OP Swab</li> <li>DOHMH COVID-19 Test - Lower Respiratory (SO) NYC PHL</li> <li>NW COVID-19 PCR (SO) - Nasopharyngeal<br/>Nasopharyngeal</li> </ul>                                                                                             |          |                                                                                                    | 5                                                                                                    |
| Droplet and Contact and Eye Protection Isolation Status     Routine, Continuous starting Today at 1415 Until Specified     Infection/Indication: COVID-19 (rule out)                                                                                                    | ,        | X Remove All                                                                                                    | ☆Save Work ✓ Sign                                                                                                    |
| Next Required                                                                                                    | 🗸 Accep  | t                                                                                                    | 2:15 PM                                                                                                    |

## NYC HEALTH+ HOSPITALS H02

The BioReference order requisition is setup to print <u>automatically</u>. The requisition form will print to the nearest printer in the format displayed below. Send this requisition form to the lab in the outer pocket of the specimen transport bag (*without the test req form, the lab will not be able to perform the test*). The account number must be correct (highlighted below), or the lab will not know where to send the results.

| Patient Patient ID#                      |                                | Account<br>Location: CV610 Bellevue                   |  |  |  |
|------------------------------------------|--------------------------------|-------------------------------------------------------|--|--|--|
|                                          |                                | 462 First Avenue, New York, N                         |  |  |  |
| 410                                      |                                | 10016 Fax#212-263-8284                                |  |  |  |
| Last name, First name,                   | Middle                         | Ordering Provider                                     |  |  |  |
| Willow, Nutella, B                       |                                | Machelle Allen, M.D.<br>125 Worth Street New York, NY |  |  |  |
| Address                                  | DOB Age M/E                    |                                                       |  |  |  |
| 555 Milky Way Drive<br>New York NY 10016 | 2/4/1994 26 y.o. male          | - 10013<br>Phone: 212.442.4739                        |  |  |  |
|                                          |                                | Re: NYC-COVID DOH                                     |  |  |  |
| Patient Phone                            | Email                          |                                                       |  |  |  |
| 555-555-5555 (home)                      | No e-mail address on<br>record | ]                                                     |  |  |  |

Bio Reference laboratories An OPKO Health Company Phone: 800.229.5227 Bioreference.com

Form #BRD004088 03/20

## NYC HEALTH+ HOSPITALS H02

If the form does not print automatically, go to the <u>Labs</u> tab in the <u>Chart Review</u> activity, and select the BioReference order to display the order details report. In the BioReference order details report, click the Reprint Requisition link to print the requisition. <u>Remember, this requisition must be sent to the lab in the outer pocket of the specimen transport bag.</u>

Lab

## BioReference COVID-19 PCR (SO) (Order 23825815)

Date: 3/23/2020 Department: RI IP A33 Released By: Vincent Yeh (auto-released) Authorizing: Tatyana (3m Test) Dorogan, MD

| Order Informat                     | ion                     |                   |                  |                   |                      |                      |                |                |  |
|------------------------------------|-------------------------|-------------------|------------------|-------------------|----------------------|----------------------|----------------|----------------|--|
| Order Date/Time                    |                         | Release Date/Time |                  | Start Date/Time   |                      | End Date/Time        |                |                |  |
| 03/23/20 10:10 AM                  |                         | 03/23/20 10:10 AM |                  | 03/23/20 10:10 AM |                      | 03/23/20 10:10 AM    |                |                |  |
| Order Details                      |                         |                   |                  |                   |                      |                      |                |                |  |
| Frequency                          |                         | Duration          |                  | Priority          |                      | Order Cl             | Order Class    |                |  |
| Once                               |                         | 1 occurrence      |                  | Routine           |                      | Unit Coll            | Unit Collect   |                |  |
| Constitution ID                    | Order ID                | Specimen<br>Date  | Specimen<br>Time | Specimen          | Specimen<br>Received | Specimen<br>Received | Test<br>Report | Test<br>Report |  |
| 23825815                           |                         |                   |                  | Date              | nme                  |                      |                |                |  |
| Encounter<br>View Encounter        |                         |                   |                  |                   |                      |                      |                |                |  |
| Reprint Requisi<br>BioReference CO | <b>tion</b><br>VID-19 P | CR (SO) (Ord      | er #2382581      | .5) on 3/23/2     | 0                    |                      |                |                |  |
| Original Order<br>Ordered On       |                         | C                 | ordered By       |                   |                      |                      |                |                |  |
| 3/23/2020 10:10                    | AM                      | V                 | incent Yeh       |                   |                      |                      |                |                |  |
|                                    |                         |                   |                  |                   |                      |                      |                |                |  |

#### Order Providers

Authorizina Provider

**Encounter Provider** 

### NYC HEALTH+ HOSPITALS H2O ONLY USE A BLANK REQUISITION FORM IF THE REQUISITION DOES NOT PRINT AUTOMATICALLY AND YOU ARE UNABLE TO REPRINT FROM CHART REVIEW.

If the BioReference lab requisition does not print automatically and you are unable to reprint from the chart review activity, use the link listed below or the link in the order panel to open a blank requisition form.

### Hyperlink to print blank requisition form:

http://hhcinsider.nychhc.org/PDFDocuments/BRD004088-NYC-COVID-19-Req-Interactive-vF.pdf

### The link to print a blank requisition form appears in the order panel as well:

| COVID-19 Test Panel                                                                                                    |                | ✓ Acce   | pt istries: None                                                                                                    | 0 IP / 0 ED Visits<br>Primary Cvg: NEW 1                                                                                                    | ORK MEDICAL       |
|----------------------------------------------------------------------------------------------------|----------------|----------|----------------------------------------------------------------------------------------------------|----------------------------------------------------------------------------------------------------|-------------------|
| This order is a send-out test and will not be processed at your facility's local lab.                                                                                                    |                |          | CM?: No                                                                                                    |                                                                                                    |                   |
| When ordering the BioReference test please remember to click on the forms link below, it must accompan                                                                                                    | y the specimen |          | Summary Ha                                                                                                    | ndoff Orders                                                                                                    | -                 |
| IF ordering DOHMH - call 866-692-3641 for approval. Request forms must be filled out for each specimen s<br>Nasopharyngeal & Oropharyngeal swabs in a single viral transport tube.                                                                                                    | sent. Submit   |          | Manage Ord                                                                                                    | ers Order Sets                                                                                                    | Options 🔻         |
| BioReference Request Form Click here to launch a blank form                                                                                                    |                |          | covid19                                                                                                    |                                                                                                    | + Ne <u>w</u>     |
| BioReference COVID-19 PCR (SO) - Nasopharyngeal                                                                                                    | ✓ Accept       | X Cancel | Standard                                                                                                    |                                                                                                    | ✓ Inext           |
| Once First occurrence Today at 1415 P<br>Nasopharyngeal                                                                                                    |                |          | 自 New Ord                                                                                                    | ers                                                                                                    |                   |
| Process Inst:       This order is a send-out test and will not be processed at your facility's local lab.         Frequency:       Once       Tomorrow AM       STAT       Add-On         Starting:       3/20/2020       Today       Tomorrow       At: 1415       Image: 1415         Scheduled Times &       03/20/201       1415       Image: 1415       Image: 1415       Image: 1415         Specimen       Nasophary:       Nasophary:       Nasophary:       Nasophary:       Nasophary:         Procession:       Image: 1415       Image: 1415       Image: 1415       Image: 1415         Occurrence:       Today       Nasophary:       Nasophary:       Nasophary:         Image: 1415       Image: 1415       Image: 1415       Image: 1415         Specimen       Nasophary:       Nasophary:       Nasophary:         Image: 1415       Image: 1415       Image: 1415       Image: 1415         Image: 1415       Image: 1415       Image: 1415       Image: 1415         Image: 1415       Image: 1415       Image: 1415       Image: 1415         Image: 1415       Image: 1415       Image: 1415       Image: 1415         Image: 1415       Image: 1415       Image: 1415       Image: 1415         Image: 1415       Image: | Q              |          | COVID-19<br>BioReferen<br>Nasopharyn<br>P Once First<br>Nasopharyn<br>Droplet anv<br>Isolation St<br>Routine, Cont<br>Until Specifier<br>Infection/Indi | Test Panel<br>ce COVID-19 PCR (SO)<br>ngeal<br>occurrence Today at 1415<br>tal<br><b>I Contact and Eye Prot</b><br><b>atus</b><br>inuous starting Today at 14<br>j<br>tation: COVID-19 (rule out) | -<br>ection<br>15 |
|                                                                                                    | ✓ Accept       | X Cancel |                                                                                                    |                                                                                                    |                   |
| <ul> <li>DOHMH COVID-19 Test - Nasopharyngeal + / - Oropharyngeal (SO) NYC PHL<br/>NP/OP Swab</li> <li>DOHMH COVID-19 Test - Lower Respiratory (SO) NYC PHL</li> <li>NW COVID-19 PCR (SO) - Nasopharyngeal<br/>Nasopharyngeal</li> </ul>                                                                                                    |                |          |                                                                                                    |                                                                                                    |                   |
| Droplet and Contact and Eye Protection Isolation Status<br>Routine, Continuous starting Today at 1415 Until Specified<br>Infection/Indication: COVID-19 (rule out)                                                                                                    |                |          | ✓ <u>× R</u> emove All                                                                                                    | 🐔 Sa <u>v</u> e Work                                                                                                    | ✓ <u>Sign</u>     |
| € Next Required                                                                                                    |                | ✓ Acce   | pt                                                                                                    |                                                                                                    | 2:15 PM           |

## NYC HEALTH+ HOSPITALS H020

The blank requisition form has 3 sections that must be completed. Once the form is filled out, print and send to the lab in the outer pocket of the specimen transport bag.

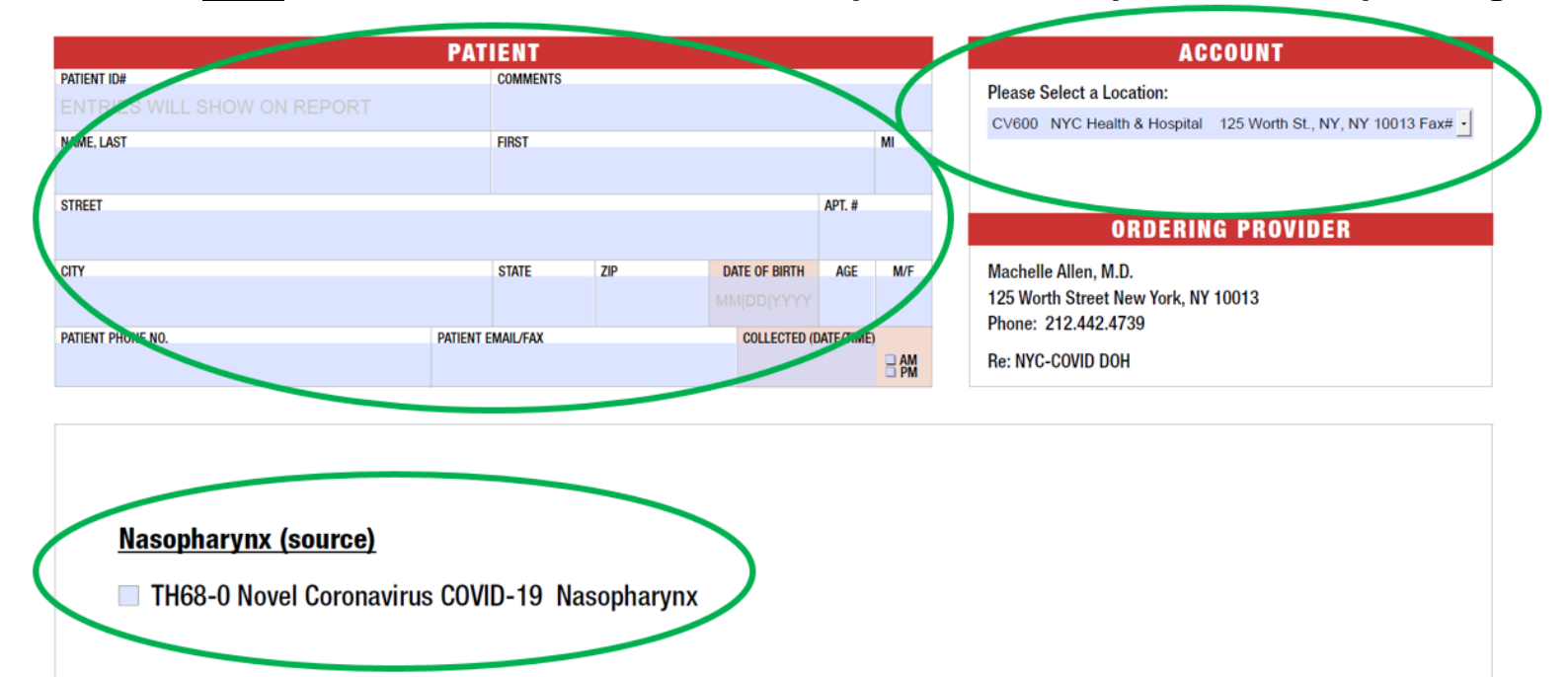